.•. 0N

## MANUAL

# PESQUISA PRÉVIA

Internauta

V.01

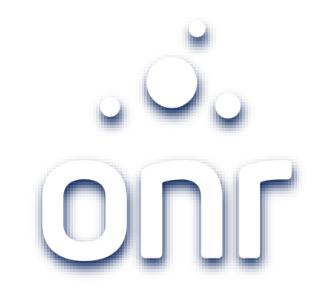

| I                 | Histórico de Alteração |                         |
|-------------------|------------------------|-------------------------|
| Data da Alteração | Versão                 | Modificação             |
| 17/09/2021        | 01                     | Elaboração do<br>Manual |

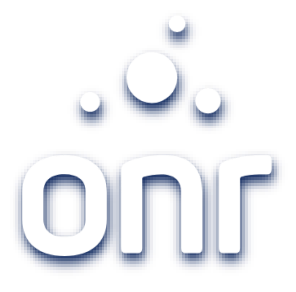

| Índice                          |        |
|---------------------------------|--------|
| Serviço                         | Página |
| Login                           | 4      |
| Listagem de Pedidos/Novo Pedido | 5      |
| Definição do Estado             | 6      |
| Valor do Serviço                | 7      |
| Condições de Serviço            | 8      |
| Busca CPF/CNPJ                  | 9      |
| Resultado/Legenda               | 10/11  |
| Glossário                       | 12     |
| Suporte                         | 13     |

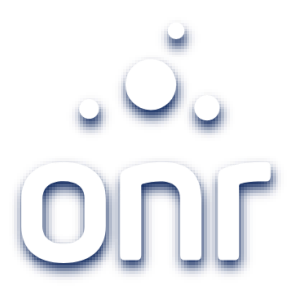

## Login

Para acessar o serviço de pesquisa prévia, click no ícone correspondente na tela principal e faça o login informando e-mail e senha ou com uso do certificado digital.

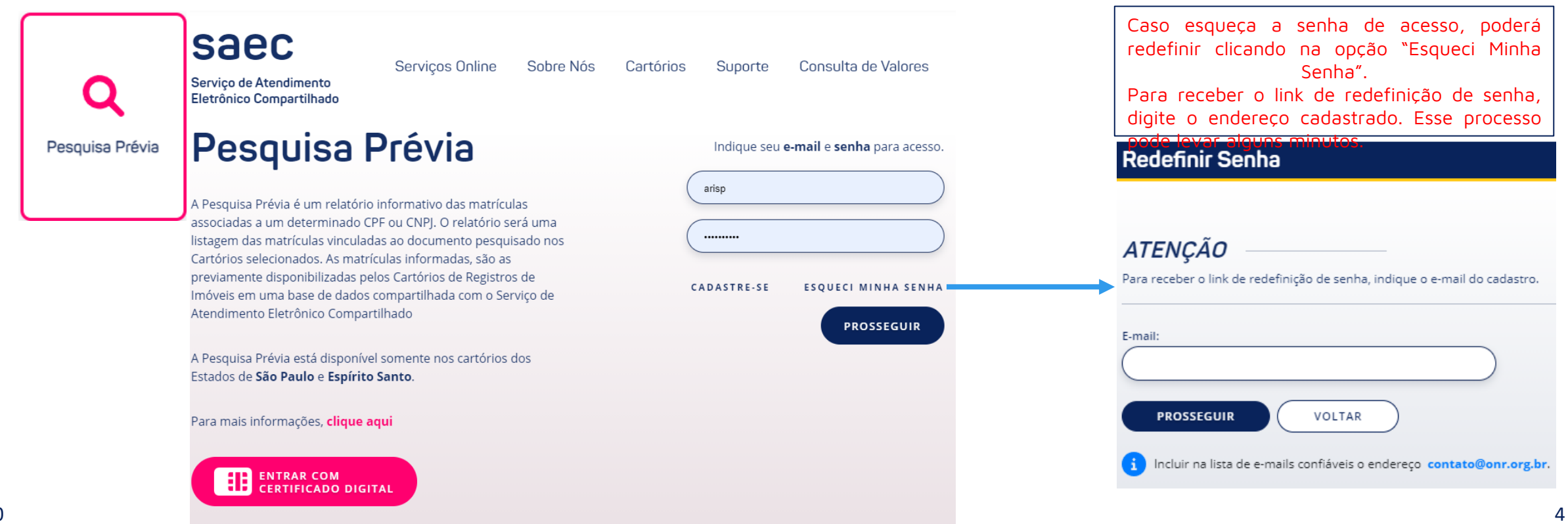

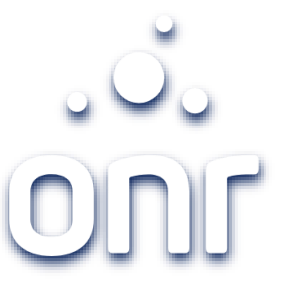

## Listagem de Pesquisa Prévia

A tela inicial será exibida a Listagem de Pesquisas Prévias já realizadas. É possível realizar a pesquisa por número do Protocolo de Pesquisa ou pelo <u>CPF/CNPJ</u> pesquisado. Na listagem dos pedidos, é possível identificar as colunas:

- 1. NOVO PEDIDO: Para realizar um novo pedido;
- 2. C..: Para visualizar os detalhes do pedido;
- 3. **PROTOCOLO:** Indica o protocolo da Pesquisa realizada;
- 4. DATA: Refere-se a data do pedido realizado;
- 5. CPF/CNPJ: Indica o documento pesquisado;
- 6. RESULTOU OCORRÊNCIA: Se existe ocorrência do documento

pesquisado, podendo ser:

- NÃO Não localizou ocorrência; •
- SIM Existe ocorrência do documento ٠ pesquisado ou poderá indicar um cartório que não foi pesquisado pois está com a base desatualizada.
- 7. QTDE. DE MATRÍCULAS: Indica a quantidade de ocorrências com número de matrícula localizada;
- **8. VALOR TOTAL:** O valor da pesquisa realizada;
- V.01 9. DOCUMENTOS FISCAIS: Após emissão da nota fiscal é possível visualizá-la.

| Pesquisa Prévia                    | NOVO PEDIDO + | RELATÓRIO FINANCEIRO 🗎 | MANUAL - PESQUISA PRÉVIA 🗎 |
|------------------------------------|---------------|------------------------|----------------------------|
| e-CPF: CARLOS Créditos: R\$ 877,92 |               |                        | ENCERRAR SESSÃO            |

## Listagem de Pesquisas Prévias

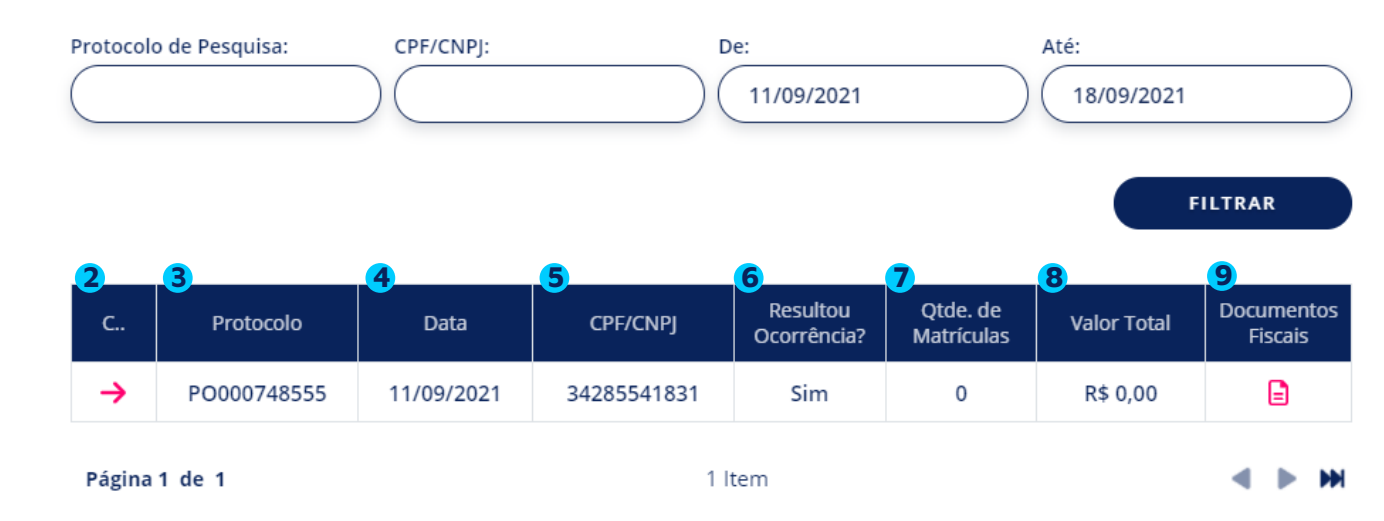

Definição do Estado

A pesquisa será realizada em todos os Cartórios de Registro de Imóveis do Estado selecionado.

Os Estados disponível são:

- São Paulo;
- Espirito Santo.

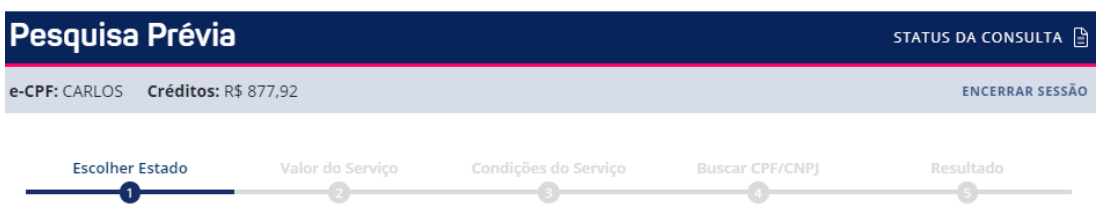

## Escolha no mapa a região desejada.

Apenas os Estados destacados possuem o serviço ativo para Pesquisa Prévia.

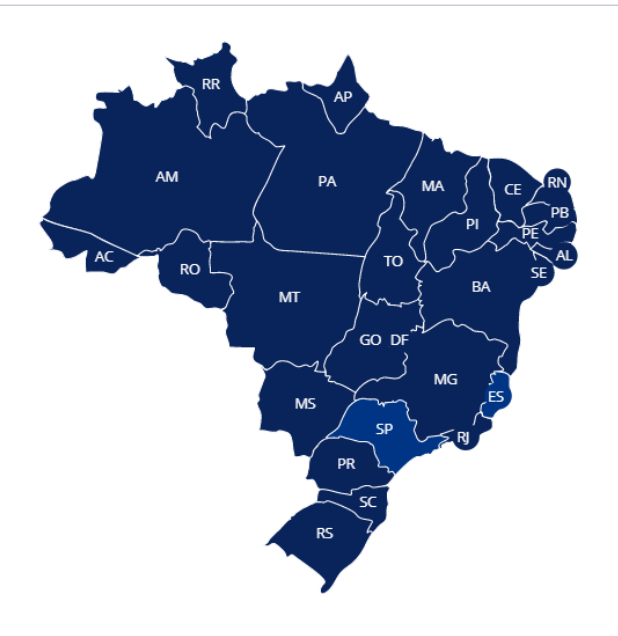

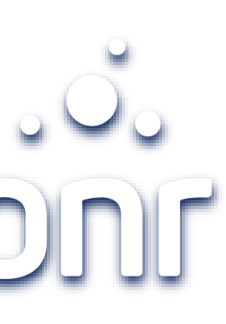

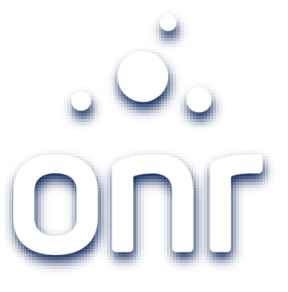

## Valor do Serviço

O valor do serviço será exibido de acordo com o Estado selecionado previamente. Confira e clique em "Prosseguir"

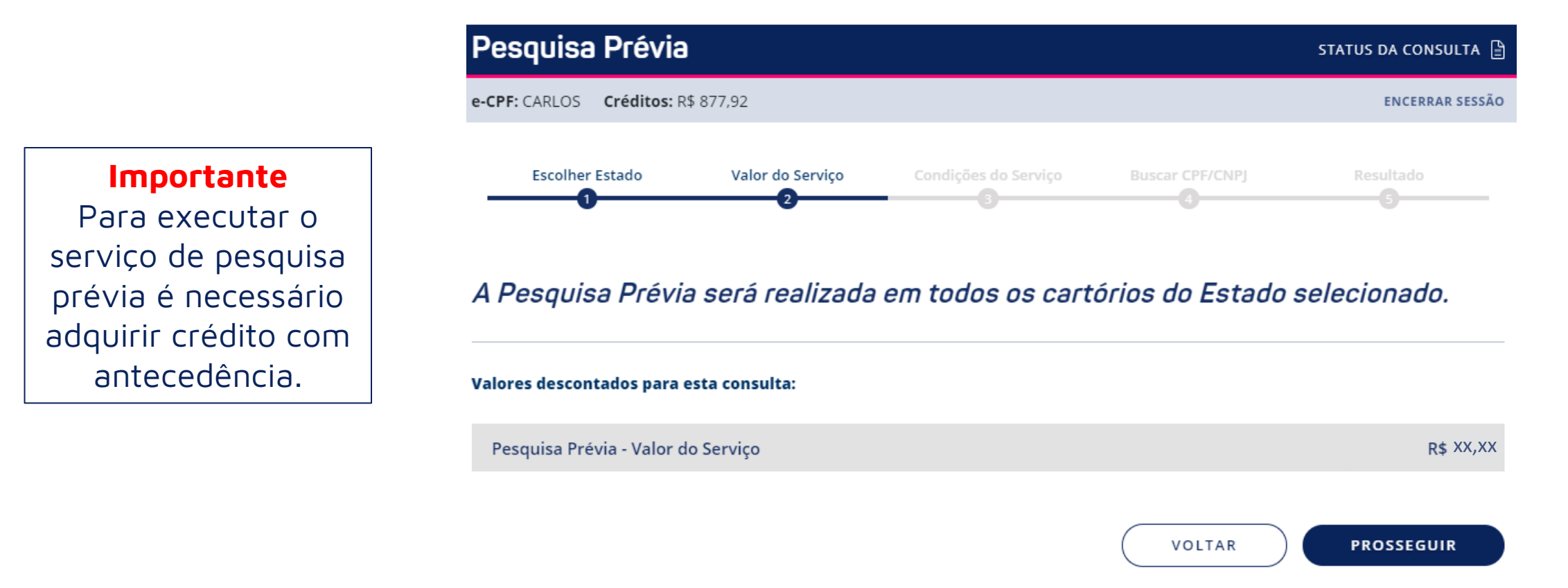

#### e-CPF: CARLOS Créditos: R\$ 877.92 Escolher Estado Valor do Servico Condições do Servico ATENÇÃO! leia as condições de uso antes da utilização do sistema. CONDICÕES DE UTILIZAÇÃO DO SISTEMA A Pesquisa Prévia é um relatório que fornece um extrato simplificado e compreensivo de informações disponíveis sobre as ocorrências do CPF/CNPJ pesquisado. É a forma mais fácil e rápida de localizar se há incidente no CPF/CNPJ pesquisado nos Cartórios de Registros de Imóveis integrantes no sistema. Além de evitar o deslocamento do usuário até a Serventia, a resposta é obtida no momento da pesquisa. A Pesquisa Prévia é realizada diretamente pelo usuário na Plataforma do Serviço de Atendimento Eletrônico Compartilhado - ONR, e retorna como resposta a relação completa de todos os cartórios e números de matrículas correspondentes ao CPF/CNPJ solicitado, para os cartórios consultados. O relatório de Pesquisa Prévia será elaborado exclusivamente a partir dos bancos de dados compartilhados entre Cartório e ONR. Portanto, a resposta terá caráter indicativo de ocorrências, permitindo ao usuário que a busca por informações registrais, bem como por certidões, seja direcionada aos Cartórios de Registro de Imóveis, com maior eficiência, mais rapidez e menor custo. A utilização do aplicativo está subordinada ao aceite dos termos e condições abaixo discriminados: 1. A Pesquisa Prévia é um relatório composto pela lista de ocorrências de determinados CPF/CNPJ existente no banco de dados compartilhados entre Cartório e ONR. Este banco de dados se constitui de informações compiladas a partir de dados recentes, transacionados pelos cartórios que, todavia, podem não representar a totalidade dos registros efetuados nas respectivas serventias (Cartórios); 2. O usuário reconhece que as informações prévias obtidas neste relatório serão dados indicativos, válidos para direcionar a busca de informações certificadas diretamente nos cartórios, evitando buscas negativas, possibilitando mais rapidez e eficácia nas solicitações subsequentes; 3. A Pesquisa Prévia não substitui os serviços Pesquisa de Bens, Matrícula Online e Certidão Digital, que são fornecidas mediante solicitação - via plataforma do Serviço de Atendimento Eletrônico Compartilhado - diretamente aos cartórios; 4. A consulta abrange as ocorrências registradas a partir de 1º de janeiro de 1976 e não aponta transcrições e inscrições anteriores a esta data, bem como eventuais títulos aquisitivos ou transmissivos em tramitação na serventia e prenotações prorrogadas; - . . . . . . . . . Li e concordo.

## Pesquisa Prévia

Condições de Serviço

Leia atentamente as condições de uso, nela está exposta a política de uso e devoluções.

Estando de acordo clica em "Li e concordo" e "Prosseguir".

# Pesquisa Prévia

PROSSEGUIR

VOLTAR

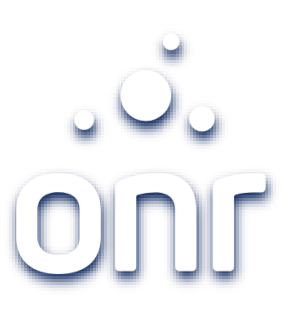

## **Buscar CPF/CNPJ**

Clica em "Não sou robô" antes de iniciar o preenchimento da solicitação.

Informe se a pesquisa será realizada na Pessoa Física (CPF) ou Pessoa Jurídica (CNPJ).

Clicando em "OK" após inserir o número do documentos o campo "Nome da Pessoa Pesquisada" será preenchido automaticamente.

Confira as informações e marque o "Li, e estou ciente" antes de finalizar.

Selecione

Pessoa Física Pessoa Jurídica

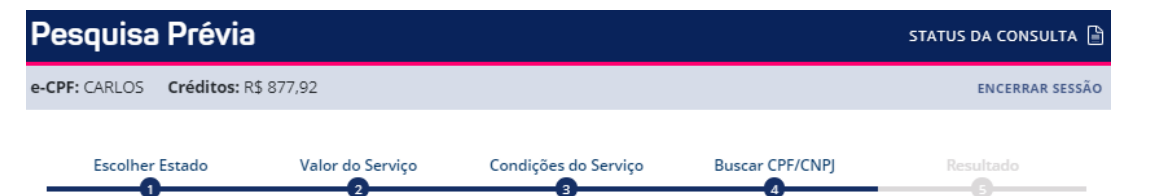

## A Pesquisa Prévia será realizada em todos os cartórios do Estado selecionado.

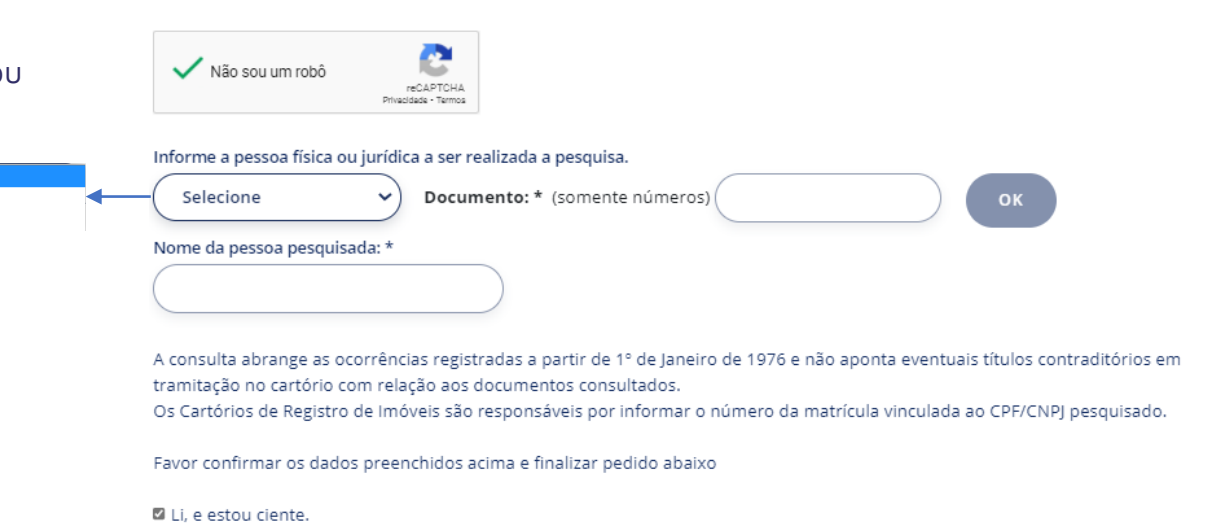

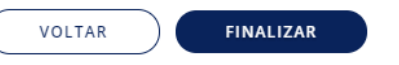

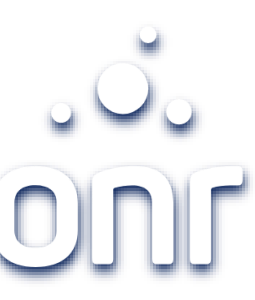

## Resultado

Na listagem dos pedidos, é possível identificar as colunas:

- 1. **PROTOCOLO DA CONSULTA:** Informa o protocolo gerada para a solicitação;
- 2. CPF/CNPJ PESQUISADO: Indica o documento que foi utilizado para efetuar a pesquisa;
- **3. CARTÓRIO:** Indicam os Registros de Imóveis que resultaram ocorrência;
- ÚLTIMA ATUALIZAÇÃO: Informa a data da última atualização da base de dados do RI (glossário no slide 12);
- MATRÍCULA: Informa o número da matrícula indicada na base de dados do RI para o documento pesquisado (glossário no slide 12);

#### 6. SERVIÇO DISPONÍVEL PARA SOLICITAÇÃO: O sistema disponibiliza três serviços que ficarão disponíveis de acordo com as informações contidas nos campos anteriores (4 e 5):

- Pesquisa de Bens: Fica disponível quando o sistema não consegue consultar a base de dados do RI, ou quando acusa ocorrência, porém não há informação da matrícula;
- 8. Matrícula Online: Disponível quando o sistema retorna com ocorrência e fornece o número da matrícula;
- **9PROVIDENTIAL PROVIDENT OF THE ADDRESS OF THE ADDRESS OF THE AD**

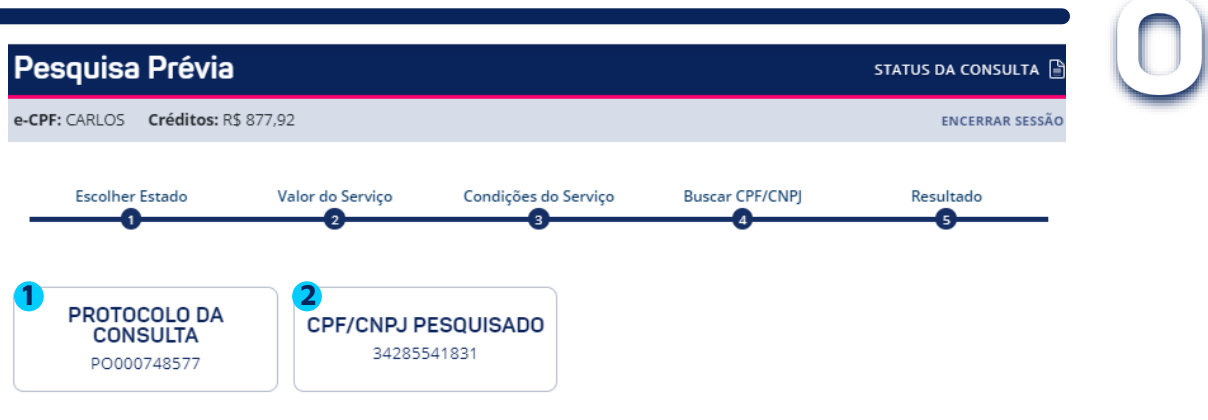

A pesquisa realizada resultou ocorrência(s) no(s) cartório(s) listado(s) abaixo:

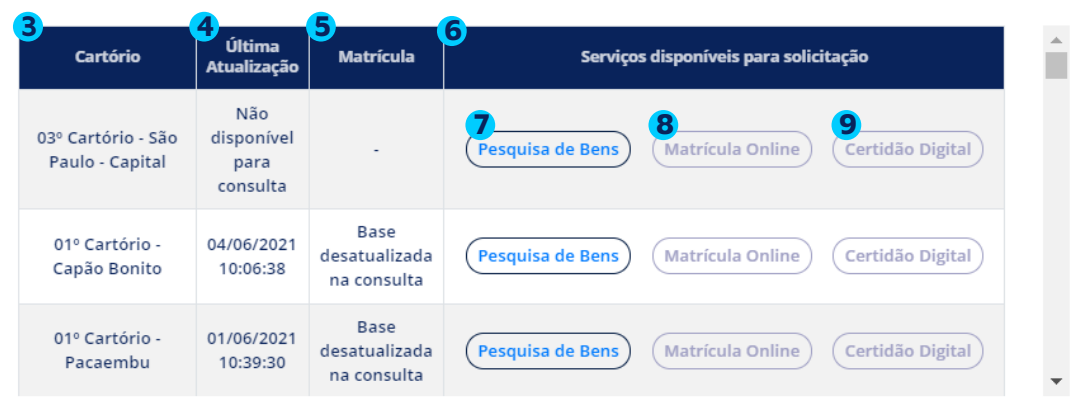

#### A Pesquisa Prévia trará resultado caso o CPF ou CNPJ existir nos cartórios pesquisados.

Quando a Pesquisa Prévia retornar "com ocorrência", significa que existe apontamento do CPF/CNPJ pesquisado no Cartório de Registro de Imóveis. Entretanto, o SAEC não realiza a qualificação da pessoa pesquisada, podendo ser ela proprietária, exproprietária, fiadora, usufrutuária, locadora, entre outros.

Para uma pesquisa mais detalhada, será necessário realizar o pedido de MATRÍCULA ONLINE ou CERTIDÃO DIGITAL, mediante a pagamento de emolumentos e valor de serviço.

Se na listagem de ocorrência exibir um cartório que conste com a base desatualizada, o sistema exibirá o cartório em vermelho.

## Resultado

### LEGENDA DAS COLUNAS

#### Cartório

Exibe o cartório que identificou ocorrência ou que a base de dados do cartório está desatualizada.

#### Última Atualização

Exibe a data da última atualização realizada pelo cartório no sistema. Quando estiver descrito "Não disponível para consulta", significa que o sistema para consulta do Registro de Imóveis não está disponível. Para uma resposta mais precisa, realize a solicitação de PESQUISA DE BENS direto ao Registro de Imóveis.

#### Matrícula

Exibe o número da matrícula relacionada ao CPF/CNPJ pesquisado. Se na coluna constar "Matrícula não informada" é porque o cartório não vinculou o número da matrícula ao CPF/CNPJ e se constar "Base desatualizada para consulta" em vermelho, é porque a base de dados da pesquisa desse cartório não está atualizada. Para uma resposta mais precisa, realize a solicitação de PESQUISA DE BENS direto no Registro de Imóveis, mediante pagamento de emolumentos e valor de serviço.

#### Serviços disponíveis para solicitação

Quando a pesquisa retornar o número da matrícula, será possível solicitar a MATRÍCULA ONLINE e CERTIDÃO DIGITAL.

Se não exibir o número da matrícula ou a base do cartório estiver desatualizada o usuário poderá realizar um pedido de PESQUISA DE BENS diretamente no cartório.

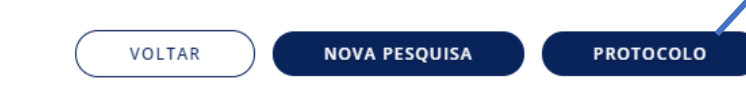

## saec

#### Protocolo de Consulta

| Protocolo:               | PO000748577 |  |
|--------------------------|-------------|--|
| Data da solicitação:     | 18/09/2021  |  |
| Emolumentos do Cartório: | 0,00        |  |
| Valor de serviço:        |             |  |
| Total da Pesquisa:       |             |  |

Dados da Consulta:

| PF/CNP  | : 3                                                                         |  |
|---------|-----------------------------------------------------------------------------|--|
| A pesq  | uisa realizada resultou ocorrência(s) no(s) cartório(s) listado(s) abaixo:: |  |
| 01º Car | ório - Viradouro                                                            |  |
| 01º Car | ório - Barra Bonita                                                         |  |
| 01º Car | ório - Taubaté                                                              |  |
| 01º Car | ório - Registro                                                             |  |
| 01º Car | ório - Itaporanga                                                           |  |
| 01º Car | ório - Limeira                                                              |  |
| 01º Car | ório - Votuporanga                                                          |  |
| 01º Car | ório - Ribeirão Pires                                                       |  |
| 01º Car | ório - Pereira Barreto                                                      |  |
| 01º Car | ório - Conchas                                                              |  |
| 01º Car | ório - Mongaguá                                                             |  |
| 01º Car | ório - Serrana                                                              |  |
| Cartóri | os que não geraram ocorrência:                                              |  |
| 01º Car | ório - Americana                                                            |  |
| 02º Car | ório - Osasco                                                               |  |
| 11º Car | ório - São Paulo - Capital                                                  |  |
| 01º Car | ório - Águas de Lindóia                                                     |  |
| 01º Car | ório - Boituva                                                              |  |
| 08º Car | ório - São Paulo - Capital                                                  |  |
| 01º Car | ório - Aguaí                                                                |  |
| 17º Car | ório - São Paulo - Capital                                                  |  |
| 01° Car | ório - Votorantim                                                           |  |

Qualquer dúvida envie um e-mail para servicedesk@onr.org.br.

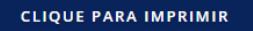

#### Se na listagem de ocorrência exibir um cartório que conste com a base desatualizada, o sistema exibirá o cartório em vermelho.

## V.01

#### 2. MATRÍCULA: • "-" Matrícula não Informada: O sistema resultou ocorrência documento no pesquisado, porém o RI não informou o

- número da matrícula. Neste caso poderá solicitar a "Pesquisa de Bens" para uma resposta mais precisa; Base desatualizada na consulta: A base de ٠
- dados do RI não estava atualizada no momento da pesquisa. Neste caso poderá solicitar a "Pesquisa de Bens" para obter a resposta;
- Número da Matrícula: O sistema resultou ocorrência positiva e houve a indicação do número da matrícula pelo RI. Neste caos para uma informação mais qualificada, poderá solicitar "Matrícula Online" ou "Certidão Digital".

#### A Pesquisa Prévia trará resultado caso o CPF ou CNPJ existir nos cartórios pesquisados.

Quando a Pesquisa Prévia retornar "com ocorrência", significa que existe apontamento do CPF/CNPJ pesquisado no Cartório de Registro de Imóveis. Entretanto, o SAEC não realiza a qualificação da pessoa pesquisada, podendo ser ela proprietária, exproprietária, fiadora, usufrutuária, locadora, entre outros.

Para uma pesquisa mais detalhada, será necessário realizar o pedido de MATRÍCULA ONLINE ou CERTIDÃO DIGITAL, mediante a pagamento de emolumentos e valor de serviço.

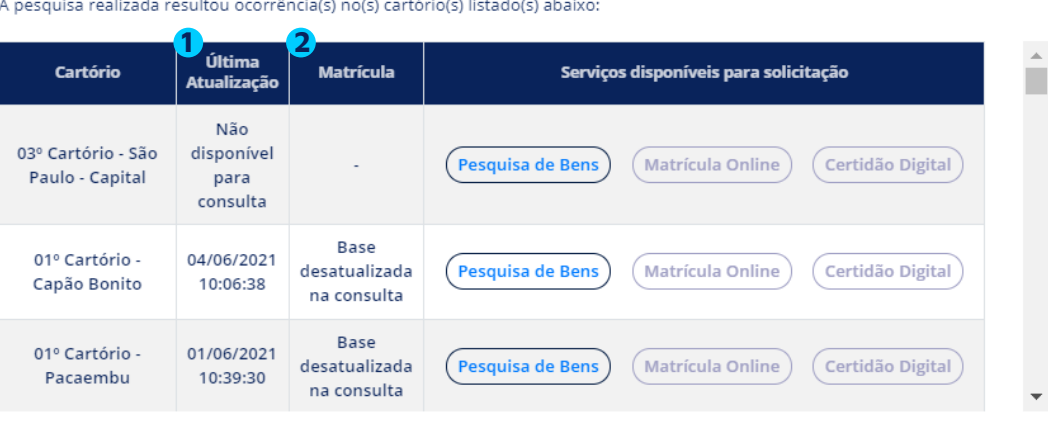

#### A pesquisa realizada resultou ocorrência(s) no(s) cartório(s) listado(s) abaixo:

Pesquisa Prévia

## 1. ÚLTIMA ATUALIZAÇÃO:

Não disponível para consulta: Sistema não conseguiu conectar a base de dados do RI, devendo ser solicitado Pesquisa de Bens RI responder DOSSA para que 0 manualmente.

# Glossário

Pesquisa Prévia

e-CPF: CARLOS Créditos: R\$ 877.92 ENCERRAR SESSÃO Buscar CPF/CNPI Escolher Estado Valor do Servico Condições do Servico Resultado PROTOCOLO DA CPF/CNPJ PESQUISADO CONSULTA 34285541831 PO000748577

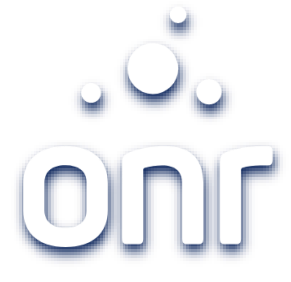

STATUS DA CONSULTA

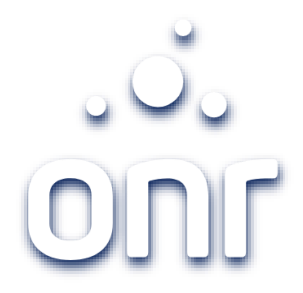

Qualquer dúvida, entrar em contato conosco pelo Fale Conosco disponibilizado no portal.

Horário de Atendimento 2ª a 6ª feira, das 9h às 17h

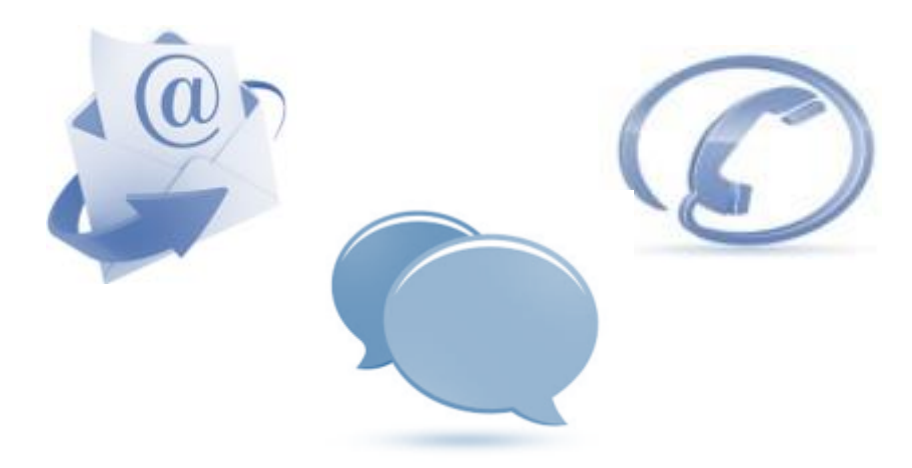